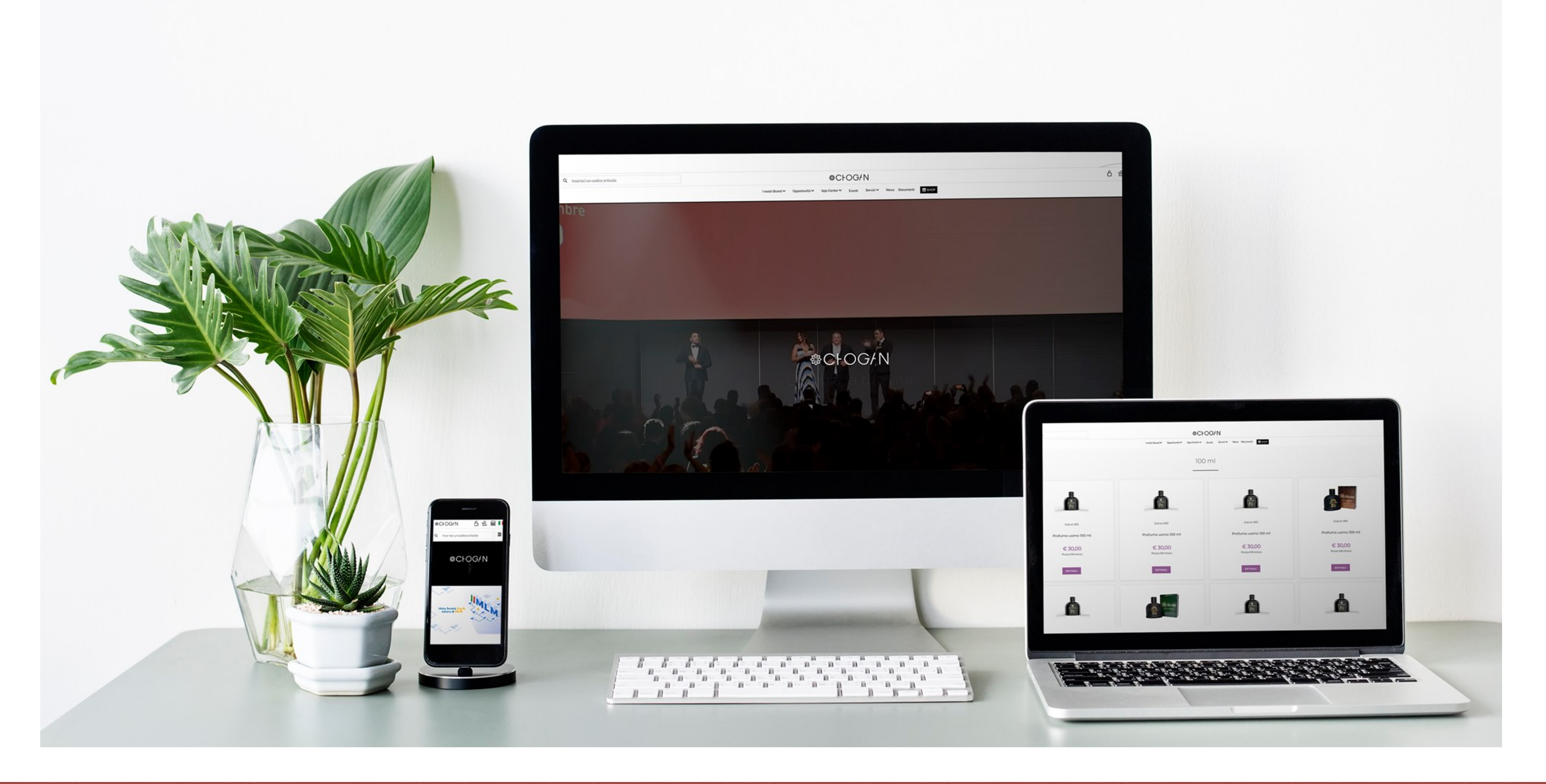

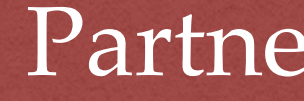

# Partner Anmeldung

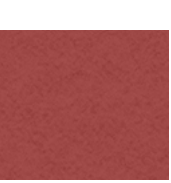

Unsere Marken 🛛 Karriere 🗸 App Center 🗸

BENUTZERTYPOLOGIE SCEGLI NAZIONE

Ihr Land auswählen

Hier bitte dein Land auswählen

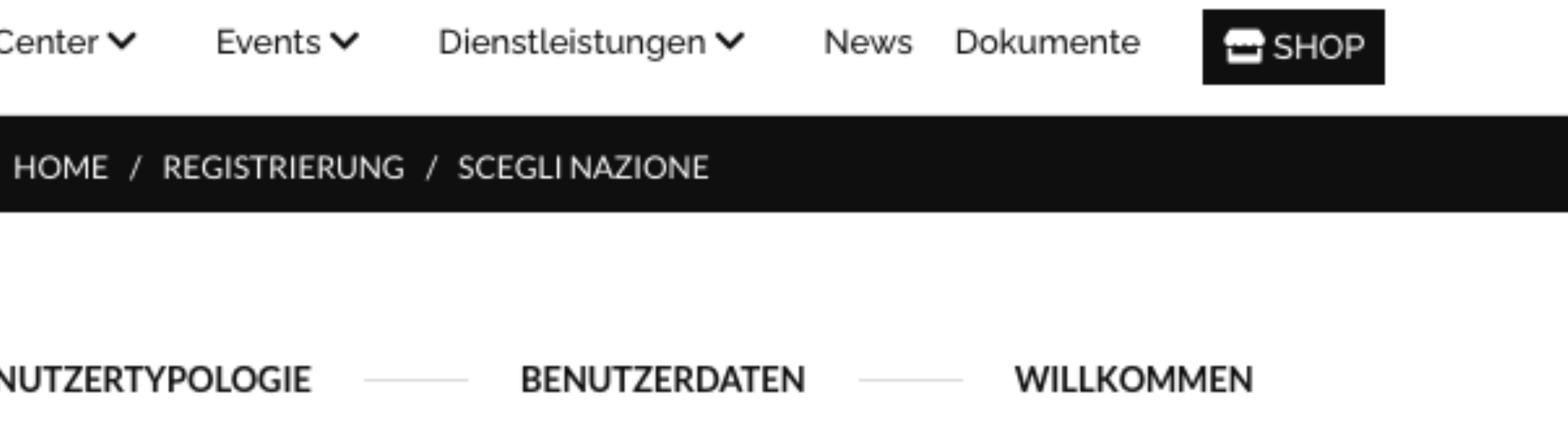

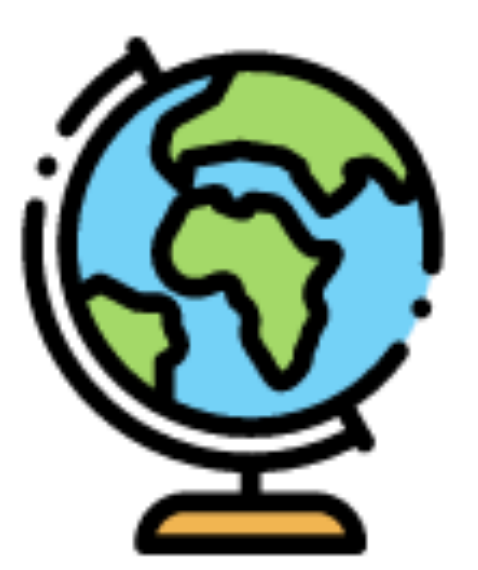

# In quale nazione hai la residenza?

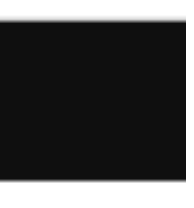

T

SCEGLI NAZIONE

BENUTZERTYPOLOGIE

Sie haben als Wohnsitzland Germania ausgewählt. Wohnen Sie nicht in Germania? Land ändern

Wähle das persönliche Benutzerkonto!

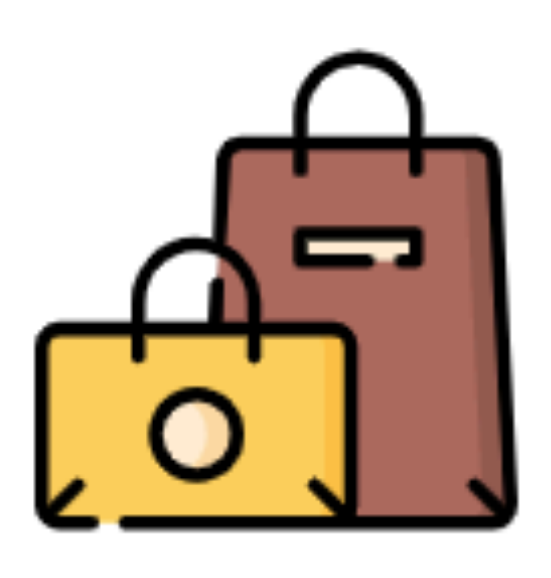

# Ihr persönliches Chogan Benutzerkonto

Die Registrierung steht jeder natürlichen Person offen, die beabsichtigt, Chogan-Produkte auszuprobieren und zu kaufen, und zwar in völliger und totaler Autonomie, ohne jeglichen Zwang zu einem zukünftigen Kauf. Bei Interesse an der Tätigkeit als Networker steht es Ihnen in Zukunft frei, Ihr Profil in Berater/in umzuwandeln. Wie? Indem Sie ein Probenset spontan oder mittels eines 'Kit Code', der Ihnen von Ihrem Sponsor zugewiesen wurde, kaufen.

# Jetzt registrieren

#### WEITER →

## Klicke auf weiter

| SPONSORNUMMER<br>MATC8D88A<br>Diese Nummern dürfen | NAME DES SPONSORS<br>Matthias Köhler      |
|----------------------------------------------------|-------------------------------------------|
| REFERENZCODE<br>MATC8D88A                          | KONTAKTNAME<br>Matthias Köhler            |
| VORNAME                                            | NACHNAME                                  |
| TELEFON                                            | LAND<br>Deutschland                       |
| GESCHLECHT<br>Frau                                 | ✓ GEBURTSDATUM                            |
| IHRE E-MAIL<br>maxmustermann@web.de                | E-MAIL BESTÄTIGEN<br>maxmustermann@web.de |

Achtung! Mit der Registrierung auf der Chogan-Website akzeptieren Sie vorbehaltlos alle Regeln des Verhaltenskodex des Unternehmens. Alle vom Unternehmen festgelegten Regeln sind zugunsten der Networker-Tätigkeit und unter voller Berücksichtigung der Arbeit aller konzipiert. Täter unterliegen der unwiderruflichen Schließung ihres Beraterprofils, ohne Vorankündigung und ohne die Möglichkeit, das Konto selbst wiederherzustellen. Der online veröffentlichte Verhaltenskodex wird ständig aktualisiert, so dass alle noch nicht veröffentlichten Regeln weiterhin allen Mitgliedern der Website über ein Message Board mitgeteilt und dann über den Verhaltenskodex aktualisiert werden.

Ich bin mir der Regeln des Chogan ethischer Kodex bewusst und akzeptiere diese - Lesen Sie unseren ethischer Kodex -

Ich erkläre, dass die eingegebenen Daten meine tatsächlichen Daten sind. Ich bin mir bewusst, dass ich mich bei Eingabe falscher Daten strafbar mache.

✓ Ich gebe meine Zustimmung zu den Bedingungen für die Verarbeitung meiner personenbezogenen Daten - Datenschutz →

Hier muss alles bestätigt werden

Danach bekommst du eine Mail von Chogan, um dein Passwort anzulegen, und noch fehlende Angaben zu ergänzen.

#### **REGISTRIEREN SIE MICH** →

#### Registrierung bestätigen > Posteingang ×

chogangroup.com <noreply@chogangroup.com>

an mich 👻

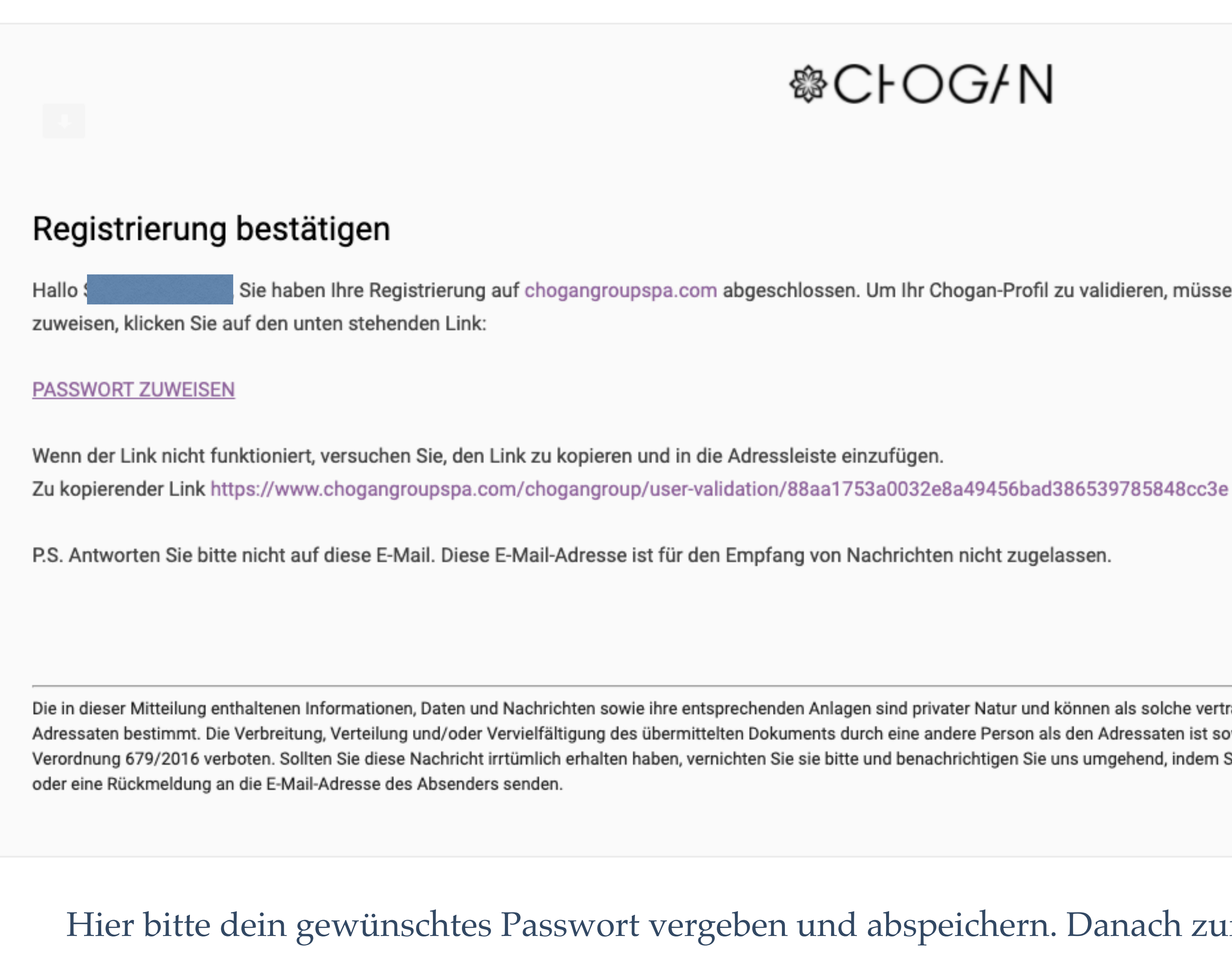

Hier bitte dein gewünschtes Passwort vergeben und abspeichern. Danach zurück auf die Chogan Seite und oben rechts einloggen und deine Bestellung aufgeben.

# 

Sie haben Ihre Registrierung auf chogangroupspa.com abgeschlossen. Um Ihr Chogan-Profil zu validieren, müssen Sie sich ein Passwort Ihrer Wahl geben. Um ein Passwort zu

Die in dieser Mitteilung enthaltenen Informationen, Daten und Nachrichten sowie ihre entsprechenden Anlagen sind privater Natur und können als solche vertraulich sein und sind in jedem Fall ausschließlich für die angegebenen Adressaten bestimmt. Die Verbreitung, Verteilung und/oder Vervielfältigung des übermittelten Dokuments durch eine andere Person als den Adressaten ist sowohl gemäß Artikel 616 des Strafgesetzbuchs als auch gemäß der EU-Verordnung 679/2016 verboten. Sollten Sie diese Nachricht irrtümlich erhalten haben, vernichten Sie sie bitte und benachrichtigen Sie uns umgehend, indem Sie sich an die E-Mail-Adresse amministratore@chogangroup.com wenden

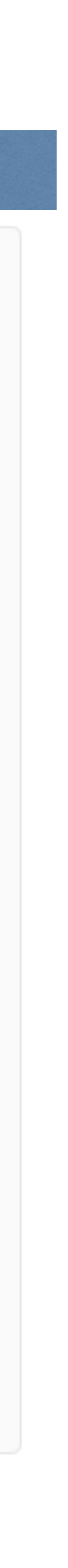

l nostri Brand 🛛 Opportunità 🗸

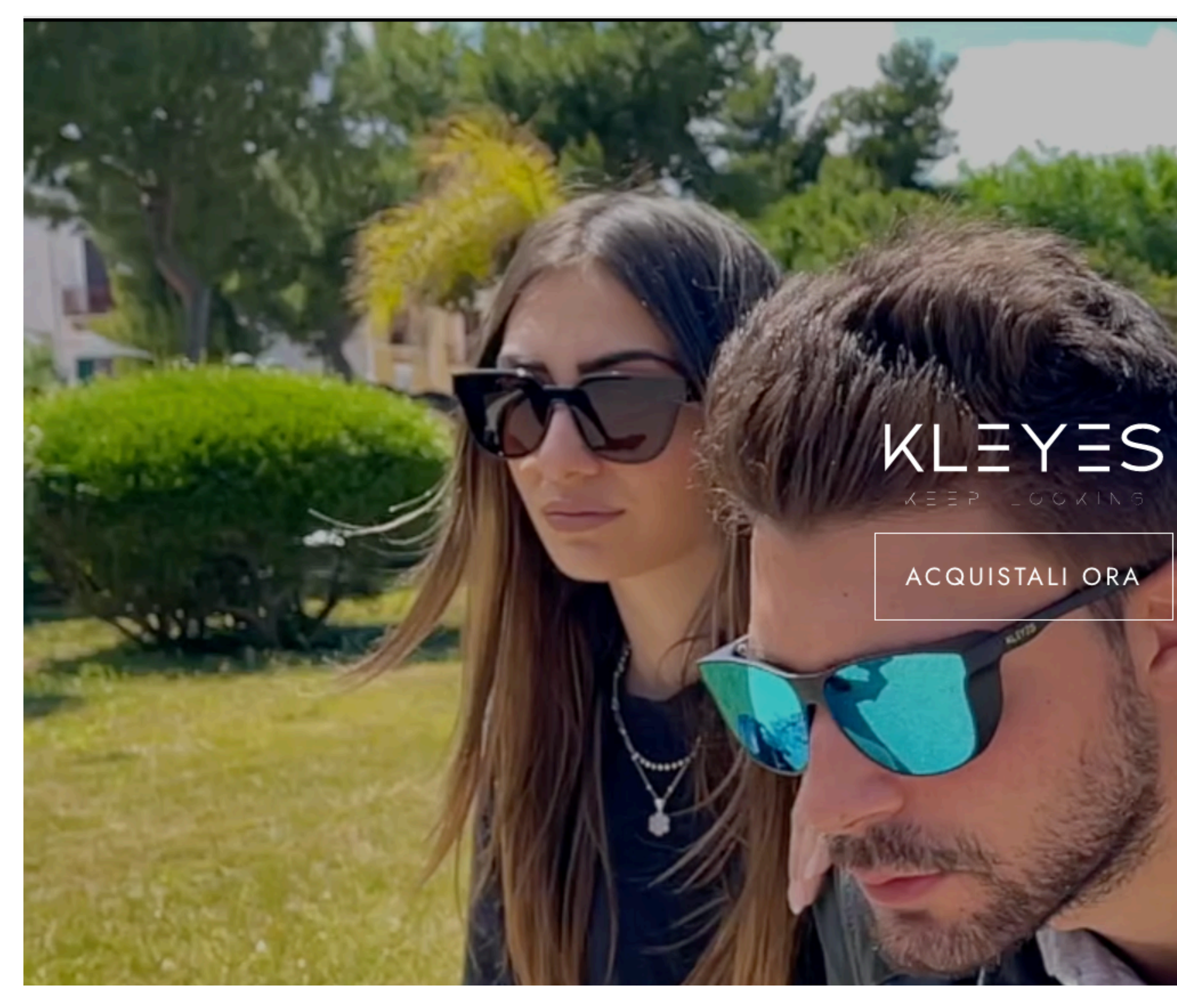

#### &C⊦OG/N

App Center ✔ Eventi ✔ Servizi ✔ News Documenti

🖬 SHOP

Hier meldest du dich mit deiner Mail und Passwort in dein Backoffice ein.

6

+≗ ⊕

Wenn Du dich erfolgreich angemeldet hast bestelle bitte als erstes dein Starterset!

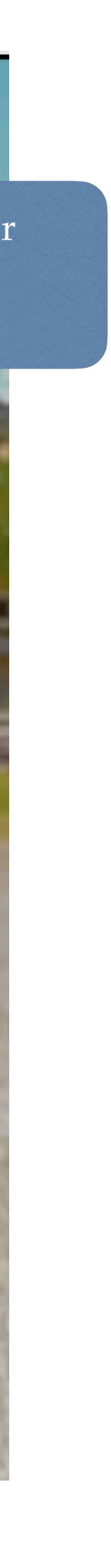

| WIEDER KAUFEN                         | t.                    |                     |                       |
|---------------------------------------|-----------------------|---------------------|-----------------------|
| HIGHLIGHTS                            | Ø                     |                     |                       |
| CHOGAN BUNDLES                        | ō                     |                     |                       |
| NEUIGKEITEN                           | NEU                   |                     |                       |
| DEN VERKÄUFERN VORBEHALTENE           | AKTIONEN<br>VENDITORI |                     |                       |
| PRODUKTAKTIONEN                       | PRODUKTAKTIONEN       |                     |                       |
| HYGIENEPRODUKTE UND ZUBEHÖR           | · <b>أ</b>            | 5                   | le hab                |
| PROBEN-KIT                            | >                     |                     |                       |
| THE WER MATERIAL                      | ~                     |                     | , Ihr Login war (     |
|                                       | ~                     |                     |                       |
| Hier kannst du Dein Kit<br>bestellen. | ~                     |                     |                       |
|                                       | ~                     |                     |                       |
| ☆ TOKOLUX                             | ~                     | Chagan Group Sin A  | Nützli                |
| PYGIENE UND KÖRPERPFLEGE              | ~                     | Via A. Olivetti, 24 | Versandk              |
| MAKE-UP                               | ~                     | 00131 Roma (RM)     | Versandk              |
| ð schmuck                             | ~                     |                     | So nutzer<br>Cookie-P |
| 8 HAUSTIERPRODUKTE                    | >                     |                     | GDPR - D              |
| 🖞 ÖLE UND SALBEN                      | ~                     |                     | FAQS                  |
| DETOX-PRODUKTE                        | >                     |                     |                       |

#### HOME / EINLOGGEN / SIE HABEN SICH ERFOLGREICH EINGELOGGT

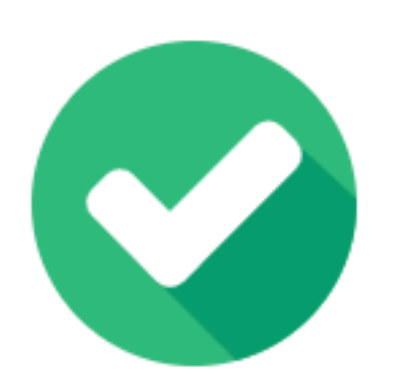

## oen sich erfolgreich eingeloggt

#### Sehr geehrte/r Stephan Renken

erfolgreich, von nun an ist Ihr Konto auf allen Websites der Chogan Group aktiv. Genießen Sie Ihren Aufenthalt.

#### iche Links

kosten Italien

- kosten Ausland
- Sie den kostenlosen Versand
- olitik
- Datenschutzbestimmungen

#### Folgen Sie uns auf

F Facebook Instagram

- in Linkedin
- YouTube

Sprachen

Italiano English Español Français Româna

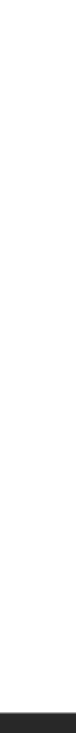

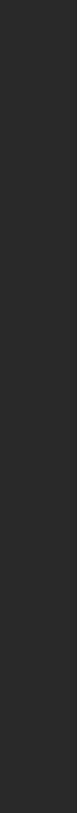

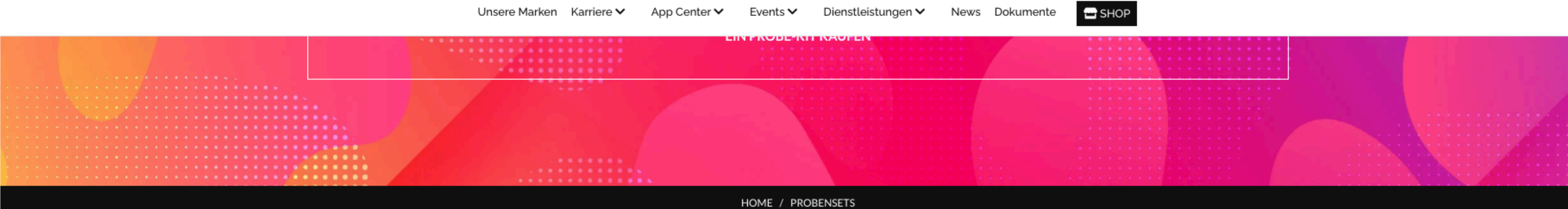

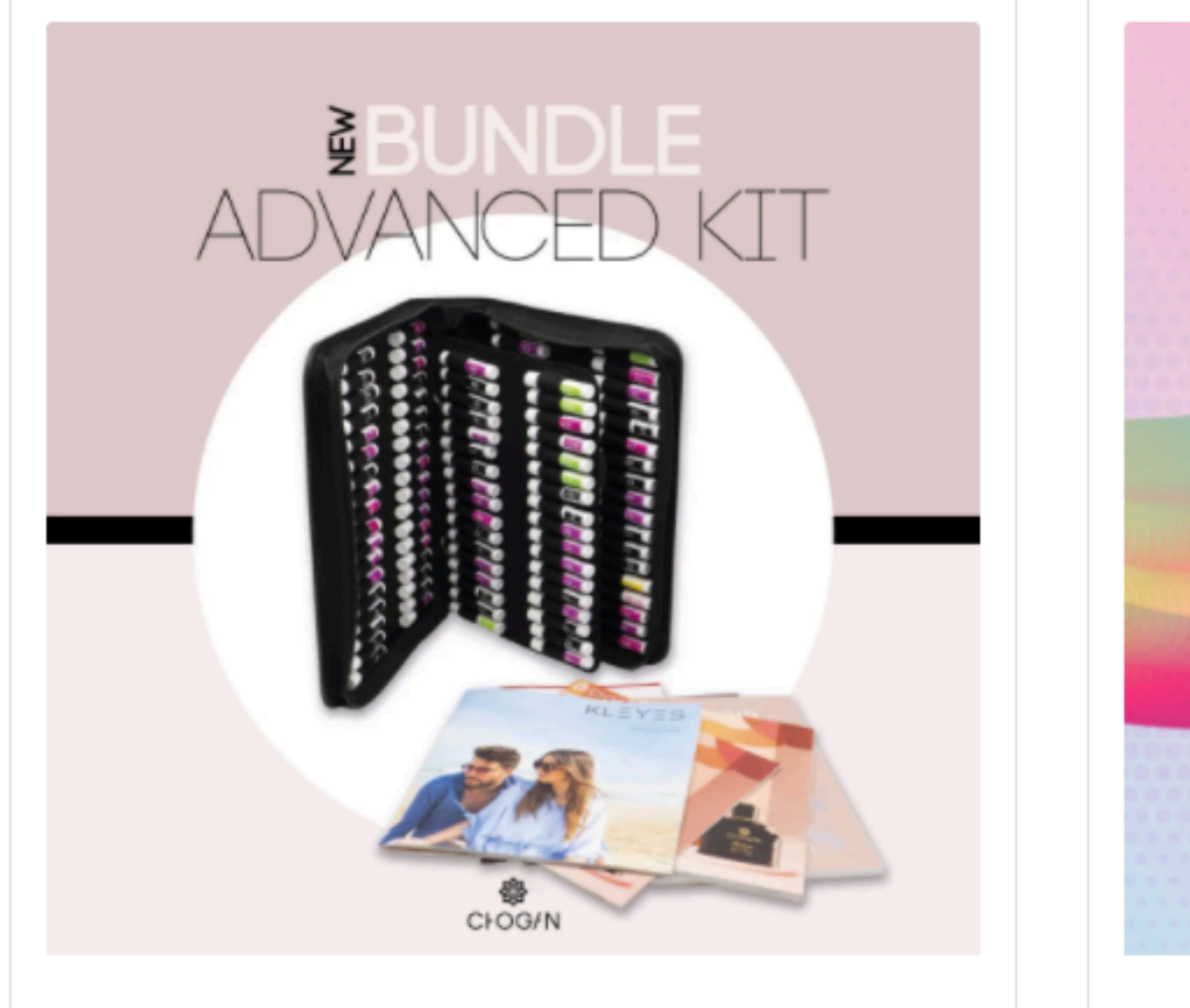

ADVANCEDKITB **BUNDLE ADVANCED KIT - BIG** 

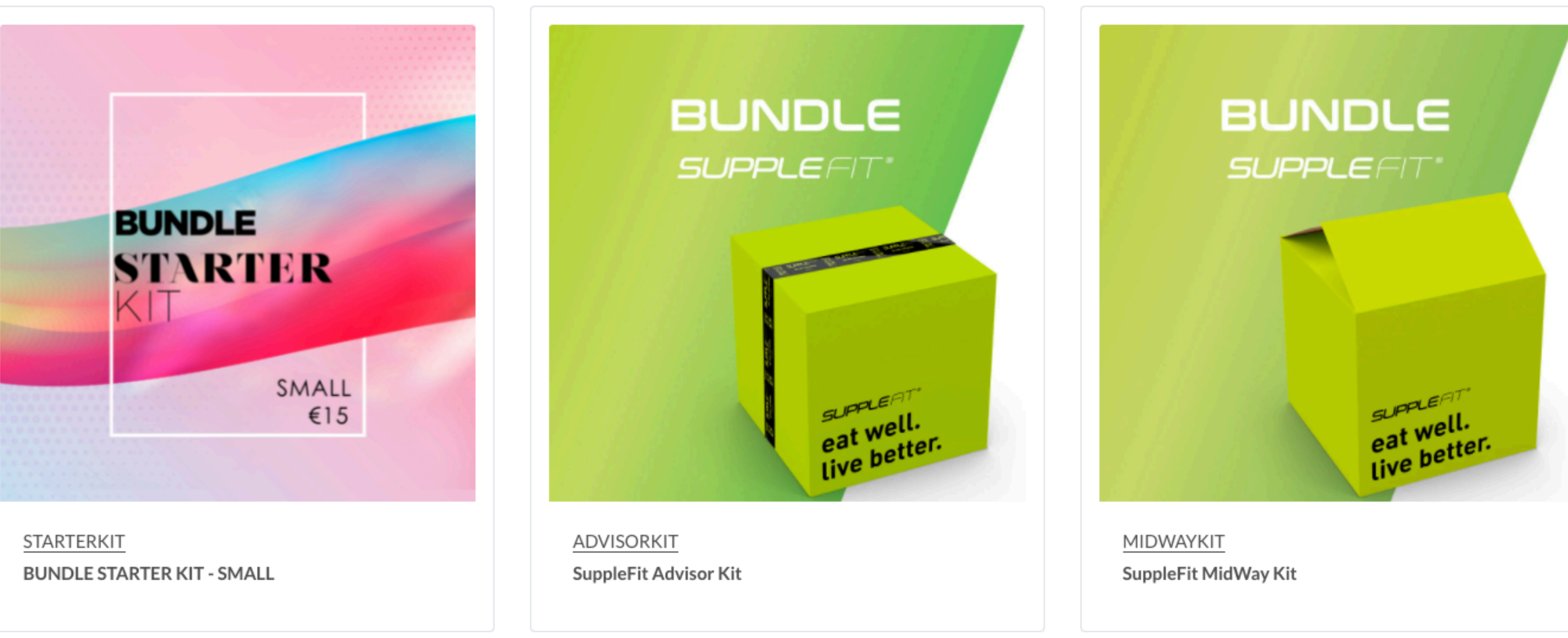

## Hier kannst Du dein Starterset auswählen, unsere Empfehlung ist das Advanced Kit mit allen 126 Düften und Katalogen.

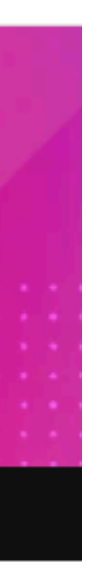

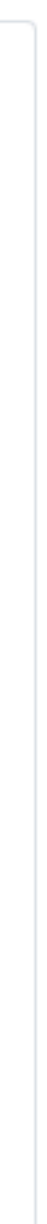

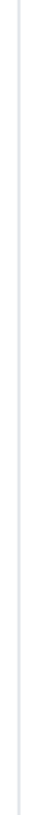

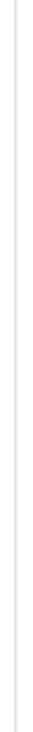

![](_page_7_Picture_12.jpeg)

Wähle eine Farbe für die Mappe, klick anschließend alle Kataloge an und lege diese in den Warenkorb. Ergänze dann die Bestellung um Produkte deiner Wahl bis 100 Punkte erreicht sind. Diese Produkte erhälst du bereits mit Rabatt.

![](_page_8_Picture_1.jpeg)

![](_page_8_Picture_2.jpeg)

## Artikel 2

![](_page_8_Picture_4.jpeg)

![](_page_8_Picture_5.jpeg)

# Willkommen im Team als Chogan Berater!

Wir wünschen Dir maximale Erfolge mit Chogan.

![](_page_9_Picture_2.jpeg)